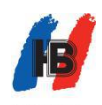

# 电脑话务员语音下传方法

#### 【适用机型】:

GW2000-1, GW2000-2

# 【工具】:

1. 录制好的音频文件

2.3.5mm AUX 音频线

## 【下传方法】:

#### 方法一,通过话务管理软件下传:

支持的音频文件格式: MP3 或 WAV

1. 建立话务管理软件与程控交换机之间的通信

2. 将音频线一头连接电脑音频输出接口,另一头连接程控交换机的 MUSIC 接口

3. 调节电脑系统音量到 30%左右,调节音量控制到 30%左右

4. 点击 "录音管理" - "第一段" - "打开",从电脑中选取音频文件

5. 如使用 GW2000-1 机型, 需在 8001 分机输入编程密码#\*5555, 听到"嘟"声后, 输入 8421#, 切换到下传模式, 挂机, 执行下一步骤, 使用 GW2000-2 不需要执行此项

6. 点击"下传",等待录音进度条完成

7. 如果有多段语音, 重复步骤 4 和 6, 下传其它段语音

| 登陆(L)              | 系统设置(S)          | 话务参数(C)                       | 话单查询(Q)                                                                                                    | 管理(M)     | 帮助(H)                |                                       |     |         |
|--------------------|------------------|-------------------------------|----------------------------------------------------------------------------------------------------|-----------|----------------------|---------------------------------------|-----|---------|
| 注销                 | <b>王</b><br>妻率设置 | 近美         〔           话单统计来目 | <ul> <li>20</li> <li>20</li> <li></li></ul> | 》<br>建音音乐 | ≝<br>■ ● ● ● ● ●     | 1000000000000000000000000000000000000 | 号码薄 | ?<br>关于 |
|                    | 管理<br>下传家        | 表音进度条 <sup>、</sup>            |                                                                                                    |           |                      | 1                                     |     | ×       |
|                    | 打开               | · 播放 3                        | 录音                                                                                                    | 结束        | 保存                   |                                       | ±   |         |
| 数码<br>- 路线<br>- 四5 | 录音下传             | ■ 段数<br>第一部                   |                                                                                                    | ]         | <b>卸下传 (m)</b><br>下传 | 100                                   |     |         |
|                    |                  |                               |                                                                                                    | -2        |                      |                                       | 4   |         |

8.启用自录语音,选取主菜单中 系统设置-交换机参数-系统参数-电脑话务与外线呼入处理,更 改话务语音配置中对应段采用自录语音

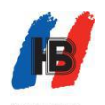

#### HB 国威程控交换机产品资料

| 分机参数       | 系统参 | 数   系统时间参数   系统转移参数 | 电脑话务与外线呼入处理门口机设置 字头管理 随身等 | 爭級 缩位拨号功能 |   |  |
|------------|-----|---------------------|---------------------------|-----------|---|--|
| 75 0485 8X |     | 自动值班参数              | 拔错号处理                     | 直接继续拨号    |   |  |
| 中继参数       |     |                     | 被叫分机忙时处理                  | 外线保留      |   |  |
|            |     |                     | 忙时等待时间                    | 0         |   |  |
| 系统参数       |     |                     | 被叫分机无人接听时处理               | 转人工振铃分机   |   |  |
|            |     |                     | 振铃模式                      | 齐振        |   |  |
| 修改编程密码     | 4   | 人工振铃参数              | 轮询转换时间                    | 10        |   |  |
|            | 1   |                     | 振铃分机全忙时发催挂音               |           |   |  |
| 退出         |     | 4                   | 振铃分机全忙时                   | 等待        |   |  |
|            | 5   | 呼叫中心模式振铃坐席          | 日间坐席组                     |           |   |  |
|            |     | -1-11-G BERGKATTAN  | 夜间坐席组                     |           |   |  |
|            | 6   |                     | 外线呼入延时多少个振铃才启动人工\自动值班     | 1         |   |  |
|            |     |                     | 第一段(日间状态呼入话务语音)           | 采用第一段自录语音 | _ |  |
|            |     |                     | 第二段(午餐状态呼入话务语音)           | 采用第二段固定语音 | _ |  |
|            |     |                     | 第三段(夜间状态呼入话务语音)           | 采用第三段固定语音 |   |  |
|            | 7   | 话务语音配置              | 第四段(分机忙话务语音)              | 采用第四段固定语音 |   |  |
|            |     |                     | 第五段(分机无人接话务语音)            | 采用第五段固定语音 |   |  |
|            |     |                     | 第六段(分机拨错号话务语音)            | 采用第六段固定语音 | _ |  |
|            |     |                     | 第七段(转接中话务语音)              | 采用第七段固定语音 |   |  |
|            | 8   |                     |                           | 关闭        |   |  |
|            |     | 功能语音配置              | 转移外线提示语音                  | 关闭        | _ |  |
|            |     |                     | 安全警报语音                    | 关闭        |   |  |

#### 方法二,通过手机下传:

此操作方式对音频文件没有格式要求,只要能通过手机播放就可以

1. 将音频线一头连接手机耳机接口,另一头连接程控交换机 MUSIC 接口

2. 提 8001 分机输入#\*5555, 听到"嘟"声后

3. 如使用 GW2000-1 机型, 需输入 8421#, 切换到下传模式, 挂机, 执行下一步骤, 使用 GW2000-2 不需要执行此项

4. 输入 81019#(红色部分为第几段), "嘟"声后, 播放手机的音频文件, 播放完成后, 话机挂机即完成了下传

5. 如果有多段语音, 重复步骤 4, 下传其它段语音

6. 使用自录语音,提 8001 分机输入#\*5555, "嘟"声后,输入 8031#(红色部分为第几段)

#### 【验证】:

▶试听自录语音:提8001分机输入#\*5555, "嘟"声后输入8211#(红色部分为第几段),
"嘟"声后,系统开始播放自录的语音。按照此方法输入不同的段数可以试听每段的语音
▶如果想听真实效果,建议用手机拨打程控交换机的外线(已设置电脑值班),接通后,系统会播放自录的语音

>如使用 GW2000-1 机型, 需输入 8420#, 切回到内置模式

### 【注意事项】:

>试听录音音量太大或者太小 调整电脑或手机的播放音量,重新下传语音
>外线呼入,听到自录语音,拨分机号码无反应
方法一:调低程控交换机播放音量:提8001分机输入#\*5555, "嘟"声后输入821113#, 将音量调节为3
方法二:调低下传语音电脑或手机的音量,重新下传语音
>外线呼入,语音前几个字听不到

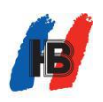

增加录音管理中"延时下传"时间,重新下传语音 ≻试听录音时有电流音 1.电脑需使用原装电源适配器或电池供电

2. 检查 3.5mm 音频接口是否接触良好,尝试更换质量较好音频线(纯铜)